# Introducción al panel de ejecución de comandos PCCE

## Contenido

Introducción Prerequisites Requirements Componentes Utilizados Antecedentes Configurar Sección Solicitud Sección de respuesta Verificación Troubleshoot Información Relacionada

## Introducción

Este documento describe los pasos para enviar solicitudes de la interfaz de programación de aplicaciones (API) a través del panel de ejecución de comandos del panel de control único (SPOG) de Package Contact Center Enterprise (PCCE).

Colaborado por Ramiro Amaya y Anuj Bhatia, ingeniero del TAC de Cisco y Shilpa Jayashekar, Cisco Engeneering.

## Prerequisites

### Requirements

Cisco recomienda que tenga conocimiento de Cisco Package Contact Center Enterprise

#### **Componentes Utilizados**

La información utilizada en el documento se basa en la versión 12.5(1) de PCCE.

The information in this document was created from the devices in a specific lab environment. All of the devices used in this document started with a cleared (default) configuration. Si su red está activa, asegúrese de comprender el impacto potencial de cualquier paso.

## Antecedentes

El panel Ejecución de comandos proporciona una interfaz cliente REST en Unified Contact Center Enterprise (CCE) Administration. Este panel permite a los administradores del sistema:

- Ejecute las llamadas de la API REST a Unified Customer Voice Portal (CVP), Unified CVP Reporting y Cisco Virtualized Voice Browser (CVVB) desde la única interfaz de Unified CCE Administration.
- Configure funciones como Customer Virtual Assistant (CVA) disponibles en las últimas versiones de Packaged CCE sin necesidad de actualizar los componentes de Packaged CCE. Por ejemplo, la función CVA (disponible en 12.5) se puede configurar desde Packaged CCE 12.0 ES 37, con el uso del Panel de ejecución de comandos, siempre que los VVB se actualicen a 12.5.

## Configurar

Sólo el administrador del sistema tiene acceso al panel de ejecución de comandos.

Cuando inicia sesión como administrador del sistema, puede acceder al Panel de ejecución de comandos desde Configuración de infraestructura (tarjeta) > Panel de ejecución de comandos.

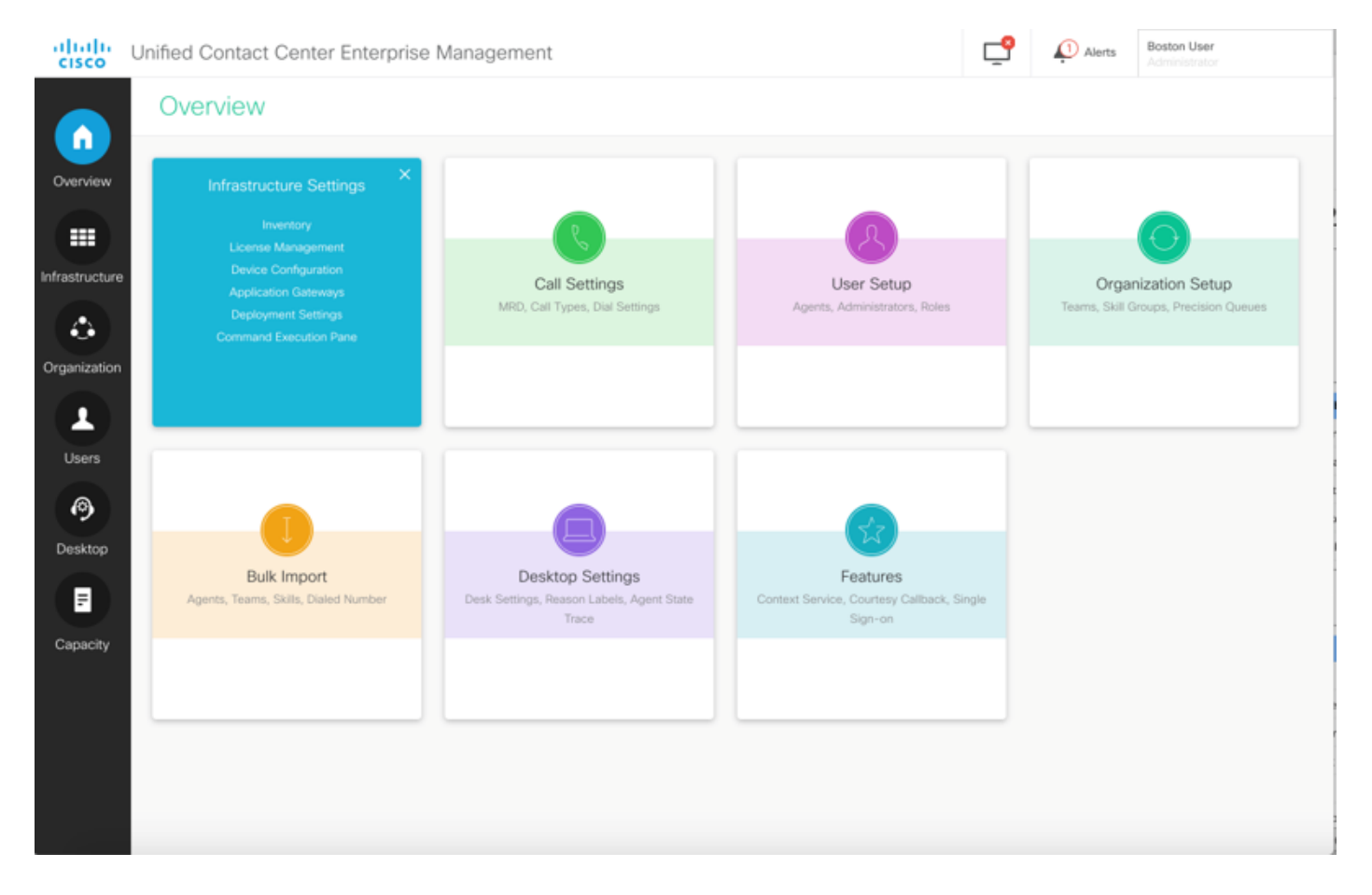

**Nota:** Administrador del sistema es una función que tiene acceso a todas las funciones. En CCE Administration, seleccione Users > Roles > SystemAdmin (Los administradores asignados a esta función pueden acceder a todas las funciones y subfunciones)

Esta página contiene dos secciones: Solicitud y respuesta.

| nified Contact | Center Enterprise Management              |                                        | <b>_</b> | Alerts      | Boston Us<br>Administra | ser<br>ator |
|----------------|-------------------------------------------|----------------------------------------|----------|-------------|-------------------------|-------------|
| Command        | Execution Pane                            |                                        |          |             |                         |             |
| Machine Type   | Select ×                                  | Method GFT - Path                      |          |             |                         |             |
| Site           | Select                                    | Request Body                           |          | Conte       | nt Type                 | JSON ~      |
| Host Name      | Select AllSelect Site to choose the Hosts |                                        |          |             |                         |             |
| Posult Filtor  | Success(0) Esilura(0)                     |                                        | Respo    | nse Type JS | SON ~                   |             |
| Result Details |                                           |                                        |          |             |                         |             |
|                |                                           | Execute the request to see the results |          |             |                         |             |
|                |                                           |                                        |          |             |                         | RESET       |

#### Sección Solicitud

La sección Request contiene estas propiedades:

1. Tipo de máquina: el tipo de máquina para el que el usuario desea ejecutar la solicitud de API.

2. Sitio: El sitio para el que se debe ejecutar la API. Al seleccionar un tipo de máquina, todos los sitios se seleccionan de forma predeterminada.

3. Hosts: El host para el que se debe ejecutar la API. Todos los hosts están seleccionados de forma predeterminada. Si no hay hosts disponibles, se muestra el mensaje correspondiente.

| Unified Contact (                                                                                                    | Center Enterprise Management                                                                                                    |                                                           |                                                            |            |          |                 |                                             |                   |
|----------------------------------------------------------------------------------------------------|----------------------------------------------------------------------------------------------------|-----------------------------------------------------------|------------------------------------------------------------|------------|----------|-----------------|---------------------------------------------|-------------------|
| Command                                                                                                    | Execution Pane                                                                                                    |                                                           |                                                            |            |          |                 |                                             |                   |
| Martin Tara                                                                                                    |                                                                                                    |                                                           | that form                                                  | Dette      |          |                 |                                             |                   |
| Machine Type                                                                                                    | Unified CVP                                                                                                    | ~ Me                                                      | GET ~                                                      | Path       |          |                 |                                             |                   |
| Site                                                                                                    | All Sites                                                                                                    | ~ Rec                                                     | quest Body                                                 |            |          | Conte           | nt Type                                     | JSON              |
| Host Name                                                                                                    | Select All                                                                                                    |                                                           |                                                            |            |          |                 |                                             |                   |
|                                                                                                    | 10.10.10                                                                                                    |                                                           |                                                            |            |          |                 |                                             |                   |
|                                                                                                    | 10.10.10.90                                                                                                    |                                                           |                                                            |            |          |                 |                                             |                   |
|                                                                                                    | 10.10.20.110                                                                                                    |                                                           |                                                            |            |          |                 |                                             |                   |
|                                                                                                    | 2 10 10 10 20                                                                                                    |                                                           |                                                            |            | Respon   | se Type         | SON ~                                       |                   |
| Result Filter                                                                                                    |                                                                                                    |                                                           |                                                            |            |          |                 |                                             |                   |
| Result Details                                                                                                    |                                                                                                    |                                                           |                                                            |            |          |                 |                                             |                   |
| Result Details                                                                                                    |                                                                                                    |                                                           |                                                            |            |          |                 |                                             |                   |
|                                                                                                    |                                                                                                    |                                                           |                                                            |            |          |                 |                                             |                   |
|                                                                                                    |                                                                                                    | Execut                                                    | e the request to see th                                    | he results |          |                 |                                             |                   |
|                                                                                                    |                                                                                                    |                                                           |                                                            |            |          |                 |                                             |                   |
|                                                                                                    |                                                                                                    |                                                           |                                                            |            |          |                 |                                             |                   |
|                                                                                                    |                                                                                                    |                                                           |                                                            |            |          |                 |                                             |                   |
|                                                                                                    |                                                                                                    |                                                           |                                                            |            |          |                 |                                             | RE                |
|                                                                                                    |                                                                                                    |                                                           |                                                            |            |          |                 |                                             | Re                |
|                                                                                                    |                                                                                                    |                                                           |                                                            |            |          |                 |                                             | RE                |
| Unified Contact (                                                                                                    | Center Enterprise Management                                                                                                    |                                                           |                                                            |            | ę        | Alerts          | Boston Us<br>Administra                     | er                |
| Unified Contact (                                                                                                    | Center Enterprise Management Execution Pane                                                                                                    |                                                           |                                                            |            | <u>°</u> | Alerts          | Boston Us<br>Administra                     | RE                |
| Unified Contact (<br>Command                                                                                          | Center Enterprise Management Execution Pane                                                                                                    |                                                           |                                                            |            | ę        | Alerts          | Boston Us<br>Administra                     | RE<br>NOT         |
| Unified Contact (<br>Command<br>Machine Type                                                                          | Center Enterprise Management Execution Pane Unified CVP Reporting                                                                                                  | <ul> <li>✓ Me</li> </ul>                                  | thod GET ~                                                 | Path       | <b>P</b> | Alerts          | Boston Us<br>Administra                     | RE                |
| Unified Contact (<br>Command<br>Machine Type<br>Site                                                                  | Center Enterprise Management<br>Execution Pane<br>Unified CVP Reporting<br>All Sites                                                                               | v Me<br>v Rec                                             | thod <u>GET ~</u><br>quest Body                            | Path       | <b>_</b> | Alerts<br>Conte | Boston Us<br>Administra                     | RE<br>FOR         |
| Unified Contact (<br>Command<br>Machine Type<br>Site<br>Host Name                                                     | Center Enterprise Management Execution Pane Unified CVP Reporting All Sites Select All                                                                             | v Me                                                      | thod <u>GET ~</u><br>quest Body                            | Path       | <u>°</u> | Alerts<br>Conte | Boston Us<br>Administra                     | er<br>for         |
| Unified Contact (<br>Command<br>Machine Type<br>Site<br>Host Name                                                     | Center Enterprise Management<br>Execution Pane<br>Unified CVP Reporting<br>All Sites<br>Select All<br>No hosts available at selected site                          | v Me<br>v Rec                                             | thod <u>GET ~</u><br>quest Body                            | Path       | <b>_</b> | Alerts<br>Conte | Boston Us<br>Administra                     | Re<br>Nor<br>JSON |
| Unified Contact (<br>Command<br>Machine Type<br>Site<br>Host Name                                                     | Center Enterprise Management<br>Execution Pane<br>Unified CVP Reporting<br>All Sites<br>Select All<br>No hosts available at selected site                          | v Me                                                      | thod GET ~<br>quest Body                                   | Path       | <b>_</b> | Aterts<br>Conte | Boston Us<br>Administra                     | er<br>for         |
| Unified Contact (<br>Command<br>Machine Type<br>Site<br>Host Name                                                     | Center Enterprise Management Execution Pane Unified CVP Reporting All Sites Select All No hosts available at selected site                                         | v Me                                                      | thod <u>GET ~</u><br>quest Body                            | Path       | <b>_</b> | Alerts<br>Conte | Boston Us<br>Administra                     | er<br>for         |
| Unified Contact (<br>Command<br>Machine Type<br>Site<br>Host Name                                                     | Center Enterprise Management Execution Pane Unified CVP Reporting All Sites Select All No hosts available at selected site                                         | v Me                                                      | thod <u>GET</u> ~<br>quest Body                            | Path       | <b>_</b> | Conte           | Boston Us<br>Administra                     | er<br>for         |
| Unified Contact (<br>Command<br>Machine Type<br>Site<br>Host Name                                                     | Center Enterprise Management<br>Execution Pane<br>Unified CVP Reporting<br>All Sites<br>Select All<br>No hosts available at selected site                          | v Me                                                      | thod <u>GET</u> ~<br>quest Body                            | Path       | Respon   | Conte           | Boston Us<br>Administra<br>nt Type          | er<br>for<br>JSON |
| Unified Contact (<br>Command<br>Machine Type<br>Site<br>Host Name                                                     | Center Enterprise Management<br>Execution Pane<br>Unified CVP Reporting<br>All Sites<br>Select All<br>No hosts available at selected site<br>Success(0) Failure(0) | ✓ Me<br>✓ Rec                                             | thod <u>GET ~</u><br>quest Body                            | Path       | Respon   | Conte           | Boston Us<br>Administra<br>nt Type          | RE<br>ISOT        |
| Unified Contact (<br>Command<br>Machine Type<br>Site<br>Host Name<br>Result Filter<br>Result Filter<br>Result Details | Center Enterprise Management<br>Execution Pane<br>Unified CVP Reporting<br>All Sites<br>Select All<br>No hosts available at selected site                          | v Me                                                      | thod <u>GET</u> ~<br>quest Body                            | Path       | Respon   | Conte           | Boston Us<br>Administra<br>nt Type          | er<br>for         |
| Unified Contact (<br>Command<br>Machine Type<br>Site<br>Host Name<br>Result Filter<br>Result Filter<br>Result Details | Center Enterprise Management<br>Execution Pane<br>Unified CVP Reporting<br>All Sites<br>Select All<br>No hosts available at selected site<br>Success(0) Failure(0) | v Me                                                      | thod <u>GET v</u><br>quest Body                            | Path       | Respon   | Alerts<br>Conte | Boston Us<br>Administra<br>nt Type          | KET<br>JSON       |
| Unified Contact (<br>Command<br>Machine Type<br>Site<br>Host Name<br>Result Filter<br>Result Details                  | Center Enterprise Management<br>Execution Pane<br>Unified CVP Reporting<br>All Sites<br>Select All<br>No hosts available at selected site<br>Success(0) Failure(0) | <ul> <li>■ Me</li> <li>■ Rec</li> </ul>                   | thod GET ~<br>quest Body                                   | Path       | Respon   | Conte           | Boston Us<br>Administra<br>nt Type          | RE<br>For<br>JSON |
| Unified Contact (<br>Command<br>Machine Type<br>Site<br>Host Name<br>Result Filter<br>Result Filter<br>Result Details | Center Enterprise Management<br>Execution Pane<br>Unified CVP Reporting<br>All Sites<br>Select All<br>No hosts available at selected site<br>Success(0) Failure(0) | v Me<br>v Rec                                             | thod GET ~<br>quest Body                                   | Path       | Respon   | Conte           | Boston Us<br>Administra<br>nt Type<br>SON ~ | er<br>for         |
| Unified Contact (<br>Command<br>Machine Type<br>Site<br>Host Name<br>Result Filter<br>Result Details                  | Center Enterprise Management<br>Execution Pane<br>Unified CVP Reporting<br>All Sites<br>Select All<br>No hosts available at selected site<br>Success(0) Failure(0) | v Me<br>v Rec                                             | thod <u>GET ~</u><br>quest Body<br>e the request to see th | Path       | Respon   | Alerts<br>Conte | Boston Us<br>Administra<br>nt Type          | RE<br>SOF         |
| Unified Contact (<br>Command<br>Machine Type<br>Site<br>Host Name<br>Result Filter<br>Result Details                  | Center Enterprise Management<br>Execution Pane<br>Unified CVP Reporting<br>All Sites<br>Select All<br>No hosts available at selected site<br>Success(0) Failure(0) | <ul> <li>Me</li> <li>Rec</li> </ul>                       | thod GET ~<br>quest Body<br>e the request to see th        | Path       | Respon   | Conte           | Boston Us<br>Administra<br>nt Type          |                   |
| Unified Contact (<br>Command<br>Machine Type<br>Site<br>Host Name<br>Result Filter<br>Result Details                  | Center Enterprise Management<br>Execution Pane<br>Unified CVP Reporting<br>All Sites<br>Select All<br>No hosts available at selected site<br>Success(0) Failure(0) | <ul> <li>■ Me</li> <li>■ Rec</li> <li>■ Execut</li> </ul> | thod GET ~<br>quest Body<br>e the request to see th        | Path       | Response | Conte           | Boston Us<br>Administra<br>nt Type<br>SON ~ | RE<br>NOT         |

4. Método: Método seleccionado: GET, POST, PUT y DELETE son las opciones.

| altalta<br>cisco | Unified Contact ( | Center Enterprise Management |    |            |        |      | ₽       | 🖉 Alarta      | Boston U  | inter<br>alle all |     |
|------------------|-------------------|------------------------------|----|------------|--------|------|---------|---------------|-----------|-------------------|-----|
|                  | Command           | Execution Pane               |    |            |        |      |         |               |           |                   |     |
| -                |                   |                              |    |            |        |      |         |               |           |                   | 0   |
| Overview         | Machine Type      | Unified CVP                  | ×  | Method     | GET ^  | Path | cup-orr | n/rest/cvpcor | naqorq'@h | las               |     |
|                  | Site              | All Sites                    | Ψ. | Request Bo | POST   |      |         | Cont          | ent Type  | JSON              | v   |
| Infrastructure   | Host Name         | Select All                   |    |            | PUT    |      |         |               |           |                   |     |
|                  |                   | 2 10.10.10.10                | 1  |            | DELETE |      |         |               |           |                   |     |
| Ormanization     |                   | ✓ 10.10.10.90                |    |            |        |      |         |               |           |                   |     |
| organization     |                   | ✓ 10.10.20.110               |    |            |        |      |         |               |           |                   |     |
| 1                |                   | G 10.10.10.80                |    |            |        |      |         |               |           |                   |     |
| Users            |                   |                              |    |            |        |      | Respons | e Type 🛛 🗍    | SON -     | EXEC              | UTE |
| A                | Result Filter     |                              |    |            |        |      |         |               |           |                   |     |
| Decitors         | Result Details    |                              |    |            |        |      |         |               |           |                   |     |
| Creation         |                   |                              |    |            |        |      |         |               |           |                   |     |
|                  |                   |                              |    |            |        |      |         |               |           |                   |     |
| Capacity         |                   |                              |    |            |        |      |         |               |           |                   |     |
|                  |                   |                              |    |            |        |      |         |               |           |                   |     |
|                  |                   |                              |    |            |        |      |         |               |           |                   |     |
|                  |                   |                              |    |            |        |      |         |               |           | RES               | ET  |
|                  |                   |                              |    |            |        |      |         |               |           |                   |     |

5. Ruta: Ruta relativa de la API que se va a ejecutar.

6. Cuerpo de la solicitud: La carga útil para la solicitud de API va aquí. El tipo de contenido admitido hasta ahora es JSON.

Nota: Para POST y PUT, el cuerpo de la solicitud es obligatorio.

7. Tipo de contenido: Se admiten JSON y tipos de contenido XML.

8. Tipo de respuesta: Elija el tipo de respuesta esperada. El valor predeterminado es JSON. XML es la otra opción.

9. Ejecutar: Ejecuta la solicitud. Se activa una vez que se hayan rellenado todos los campos obligatorios.

| Command        | EXECUTION Pane              |                                                                                                    |                      |                    |
|----------------|-----------------------------|----------------------------------------------------------------------------------------------------|----------------------|--------------------|
| Machine Type   | Virtualized Voice Browser ~ | Method POST - Path                                                                                                    | speechconfig/rest/co | nāg/tts/serviceace |
| Site           | All Sitos ~                 | Request Body                                                                                                    | Conte                | nt Type XML        |
| e Host Name    | VVB75                       | <ul> <li>speechConfig&gt;</li> <li>speechConfig&gt;</li> <li>spenderManner-Sacgie</li> <li>spenderManner-Sacgie</li> <li>speedautz-telsee</li> <li>speedautz-telsee</li> <li>speedautz-telsee</li> <li>speedautz-telsee</li> <li>speedautz-telsee</li> <li>speedautz-telsee</li> <li>speedautz-telsee</li> <li>speedautz-telsee</li> <li>speedautz-telsee</li> <li>speedautz-telsee</li> <li>speedautz-telsee</li> <li>speedautz-telsee</li> <li>speedautz-telse</li> <li>speedautz-telsee</li> <li>speedautz-telsee</li> <li>speedautz-telsee</li> </ul> |                      | JSON<br>XML        |
|                |                             |                                                                                                    | Response Type;       | son 🔹 📴            |
| Result Filter  |                             |                                                                                                    |                      |                    |
| Result Details |                             | Execute the request to see result details                                                                                                    |                      |                    |

## Sección de respuesta

La sección Respuesta contiene estas propiedades:

1. Filtro de resultado: Filtre los resultados para ver las respuestas de éxito o fallo.

2. Detalles del resultado: Contiene la lista de nombres de host y la respuesta del nombre de host seleccionado.

3. Reiniciar: De este modo, se restablecen todos los valores predeterminados de las propiedades de la pantalla.

| ululu U                  | Inified Contact C                 | enter Enterprise M                                                                             | lanagement   |                         |                                                                              |                                                        |      | ₽       | Alerts        | Boston Us<br>Administra    | er<br>for |
|--------------------------|-----------------------------------|------------------------------------------------------------------------------------------------|--------------|-------------------------|------------------------------------------------------------------------------|--------------------------------------------------------|------|---------|---------------|----------------------------|-----------|
|                          | Command                           | Execution Pan                                                                                  | е            |                         |                                                                              |                                                        |      |         |               |                            |           |
| Overview                 | Machine Type                      | Unified CVP                                                                                    |              | ×                       | Method                                                                       | GET v                                                  | Path | cvp-o   | rm/rest/cvpc  | onfig/properti             | es        |
|                          | Site                              | All Sites                                                                                      |              | ×                       | Request 8                                                                    | Body                                                   |      |         | Con           | tent Type                  | JSON ~    |
| Infrastructure           | Host Name                         | <ul> <li>Select All</li> <li>10.10.10.10</li> <li>10.10.10.90</li> <li>10.10.20.110</li> </ul> |              |                         |                                                                              |                                                        |      |         |               |                            |           |
| Users                    |                                   | 10 10 10 99                                                                                    |              |                         |                                                                              |                                                        |      | Respon  | se Type       | JSON ~                     | EXECUTE   |
| 0                        | Result Filter                     |                                                                                                | • Failure(4) |                         |                                                                              |                                                        |      |         |               |                            |           |
| Desktop<br>E<br>Capacity | Result Details                    | 10.10.10.90<br>10.10.10.89<br>10.10.10.10<br>10.10.20.110                                      |              | { "te<br>"rc<br>"e<br>} | xt" : " "<br>: 504,<br>rors" : [<br>504 Error"                               |                                                        |      |         |               |                            |           |
| ahah                     |                                   |                                                                                                |              |                         |                                                                              |                                                        |      | -0      |               | hoston                     | RESET     |
| cisco                    | Command                           | Execution Pan                                                                                  | Aanagement   |                         |                                                                              |                                                        |      | Ţ       | Alerts        | Administrat                |           |
| Overview                 | Machine Type<br>Site<br>Host Name | Virtualized Voice Bro<br>All Sites<br>Select All                                               | wser         | v<br>v                  | Method<br>Request B                                                          | GET ~                                                  | Path | speech  | config/rest/c | onfig/tts/serv<br>ent Type | Ceaccount |
| Corganization            |                                   | <ul> <li>✓ vvb74</li> <li>✓ vvb75</li> </ul>                                                   |              |                         |                                                                              |                                                        |      | Respons | se Type       | ISON ^                     | EXECUTE   |
| Desktop                  | Result Filter<br>Result Details   | Success(2)  vvb74  vvB75                                                                       |              | {<br>*se<br>{           | rviceAccount<br>* providerN<br>* name* : * *<br>* descriptio<br>* isDefault* | s":[<br>ame": "Google",<br>sa3",<br>n":null,<br>false, |      |         |               | ISON                       |           |
| Capacity                 |                                   |                                                                                                |              | , 1 <sup>}</sup>        | * authKey* :<br>* properties                                                 | " xvc",<br>": []                                       |      |         |               |                            | RESET     |

# Verificación

Puede utilizar estos ejemplos para verificar los resultados del Panel de ejecución de comandos.

#### Ejemplo 1: Cree una cuenta de servicio en Cisco VVB

Unified Contact Center Enterprise Management bostor ſ 18 Alerts Command Execution Pane Ĥ 0 Overview Machine Type Path Virtualized Voice Browser Method GET speechconfig/rest/config/tts/serviceaccount ~ === Request Body Content Type Site All Sites rastructur Host Name Select All vvb74 ٩ VVB75 Organizatio Ł Response Type **JSON JSON** Result Filter Success(2) 0 XML Result Details vvb74 Desktop iceAcc WB75 ne" : " Google", eNs Ξ. \$83 null isDefault authKey\* fa Capacity 1

Complete los parámetros de solicitud como se muestra en la imagen y haga clic en Ejecutar.

Ejemplo 2: Obtener una cuenta de servicio en Cisco VVB, creada en el ejemplo 1

Complete los parámetros de solicitud como se muestra en la imagen. Y haga clic en Ejecutar. Debería obtener una respuesta de éxito como se muestra en la imagen.

Ruta: speechconfig/rest/config/tts/serviceaccount/newServiceaccount.

| cisco                          | Unified Contact ( | Center Enterprise Management                                 |                                             |                                                                                                    | Alerts              | boston<br>Administrator |
|--------------------------------|-------------------|--------------------------------------------------------------|---------------------------------------------|----------------------------------------------------------------------------------------------------|---------------------|-------------------------|
|                                | Command           | Execution Pane                                               |                                             |                                                                                                    |                     |                         |
|                                |                   |                                                              |                                             |                                                                                                    |                     | 0                       |
| Overview                       | Machine Type      | Virtualized Voice Browser ~                                  |                                             | Method POST - Path speech                                                                                                    | hconfig/rest/config | g/tts/serviceaccount    |
|                                | Site              | All Sites ~                                                  |                                             | Request Body                                                                                                    | Conte               | nt Type JSON ~          |
| Infrastructure<br>Organization | Host Name         | Select All     eg4k-vvb1.berlin.icm     eg4k-vvb2.berlin.icm |                                             | <pre>{     serviceAccount" : {         " providerName" : "Google",         "name" : "newServiceaccount",         "description" : null,         "isDefault" : false,         "authKey" : "xvc",         " properties" : []     } }</pre> |                     |                         |
| Users                          |                   |                                                              |                                             | Resp                                                                                                    | onse Type JS        | SON - EXECUTE           |
| Ø                              | Result Filter     | Success(2)     Failure(0)                                    |                                             |                                                                                                    |                     |                         |
| Desktop<br>Capacity            | Result Details    | eg4k-vvb1.berlin.icm<br>eg4k-vvb2.berlin.icm                 | { tex<br>"rc"<br>"he<br>]<br>}.<br>err<br>} | xt* : " "<br>: 201,<br>adders' : {<br>location ': [<br>" https://eg4k-vvb1.berlin.icm/speechconfig/rest/config/<br>rors" : []                                                                                                    | tts/serviceaccount  | /newserviceaccount"     |
|                                |                   |                                                              |                                             |                                                                                                    |                     | RESET                   |

#### Ejemplo 3: Actualizar una cuenta de servicio en Cisco VVB, creada en el Ejemplo 1

Complete los parámetros de solicitud como se muestra en la imagen. Y haga clic en Ejecutar.

Ruta: speechconfig/rest/config/tts/serviceaccount/newServiceAccount.

| dhaha<br>cisco           | Unified Contact C | Center Enterprise Management                           |                                                                                                    | Alerts                | boston<br>Administrator   |
|--------------------------|-------------------|--------------------------------------------------------|----------------------------------------------------------------------------------------------------|-----------------------|---------------------------|
|                          | Command           | Execution Pane                                         |                                                                                                    |                       |                           |
| Overview                 | Machine Type      | Virtualized Voice Browser ~                            | Method PUT - Path spe                                                                                                    | echconfig/rest/config | 2)/tts/serviceaccount/new |
|                          | Site              | All Sites ~                                            | Request Body                                                                                                    | Conter                | nt Type JSON ~            |
| Organization             | Host Name         | Select All  eg4k-vvb1.berlin.icm  eg4k-vvb2.berlin.icm | <pre>{     "serviceAccount": {         "providerMame": "Google",         "name": "ngwServiceaccount",         "description : "updating the description",         "isDefault": false,         "authKey": Txvc",         "properties": []     } }</pre> |                       |                           |
| Users                    |                   |                                                        | Re                                                                                                    | sponse Type JS        | SON - EXECUTE             |
| 0                        | Result Filter     | Success(2)     Failure(0)                              |                                                                                                    |                       |                           |
| Desktop<br>F<br>Capacity | Result Details    | eg4k-vvb1.berlin.icm<br>eg4k-vvb2.berlin.icm           | { "text": "",<br>"rc": 200,<br>"errors": []<br>}                                                                                                    |                       |                           |
|                          |                   |                                                        |                                                                                                    |                       | RESET                     |

Nota: La descripción se actualiza en esta solicitud API PUT

#### Ejemplo 4: Eliminar una cuenta de servicio en Cisco VVB, creada en el ejemplo 1

Complete los parámetros de solicitud como se muestra en la imagen. Y haga clic en Ejecutar.

Ruta: speechconfig/rest/config/tts/serviceaccount/newServiceAccount.

| alialia<br>cisco                | Unified Contact C | Center Enterprise Management                           |                      |                                   |         | Alerts                 | boston<br>Administrator       |
|---------------------------------|-------------------|--------------------------------------------------------|----------------------|-----------------------------------|---------|------------------------|-------------------------------|
|                                 | Command           | Execution Pane                                         |                      |                                   |         |                        |                               |
| Overview                        | Machine Type      | Virtualized Voice Browser                              | ~                    | Method DELETE ~                   | Path sp | eechconfig/rest/config | 2<br>/tts/serviceaccount/new: |
|                                 | Site              | All Sites                                              | ~                    | Request Body                      |         | Conte                  | nt Type JSON ^                |
| Infrastructure<br>Corganization | Host Name         | Select All geg4k-vvb1.berlin.icm geg4k-vvb2.berlin.icm |                      |                                   |         |                        |                               |
| Users                           |                   |                                                        |                      |                                   | Re      | esponse Type JS        | SON ~ EXECUTE                 |
| 0                               | Result Filter     | Success(2)     Failure(0)                              |                      |                                   |         |                        |                               |
| Desktop<br>F<br>Capacity        | Result Details    | eg4k-vvb1.berlin.icm<br>eg4k-vvb2.berlin.icm           | { te:<br>"rc"<br>"en | xt" : "",<br>: 200,<br>rors" : [] |         |                        |                               |
|                                 |                   |                                                        |                      |                                   |         |                        | RESET                         |

## Troubleshoot

Los registros de Tomcat c:\icm\tomcat\logs\CCBU.<timestamp> son necesarios para resolver cualquier problema de las solicitudes de API del Panel de ejecución de comandos en SPOG.

## Información Relacionada

Guía de administración de PCCE

Soporte Técnico y Documentación - Cisco Systems